## 2.4. ERP Servis Ayarları

Logo Mind Navigator Web modülünün kullanılabilmesi için ERP Servis Ayarlarının doğru bir şekilde yapılması gerekmektedir. Öncelikle özelliğin ayarlanabilmesi için uygulamanın kurulum dizininde yer alan Navsmartconfig. exe açılmalıdır. "ERP Servis Ayarları" sekmesi açılır.

| 📕 Bağlantı Aya     | arları |                    |              |                     | ×        |
|--------------------|--------|--------------------|--------------|---------------------|----------|
| Sunucu Bilgileri   | Veri 1 | abanna Yedekle     | Web Ayarları | ERP Servis Ayarları |          |
| ERP Rest Servis    | Adresi | http://localhost:7 | 7070         |                     |          |
| Branch Code        |        | 0                  |              |                     |          |
| ERP DB Adi         |        | ENTERPRISE9        |              |                     |          |
| ERP DB Kullanicsi  |        | TEMELSET           |              |                     |          |
| ERP DB Şifresi     |        |                    |              |                     |          |
| ERP Kullanici Adi  |        | netsis             |              |                     |          |
| ERP Kullanio Şifre | esi    | •                  |              |                     |          |
|                    |        |                    |              |                     |          |
|                    |        |                    |              | Ко                  | ntrol Et |
|                    |        |                    |              | Kaydet V            | azgeç    |

ERP Servis Ayarları ekranındaki bilgilerin girilebilmesi için kullanılmakta olan Netsis ürününde NetOpenX Rest Servisinin çalışıyor olması gerekmektedir. NetOpenX Rest Servisine aşağıdaki gibi dizinden erişilmektedir.

| 1 🖌 🖌 🗐 1                                                                                               | Manage WSManager                                                                            |                                                                                                    |    | - 0 X                                          |
|----------------------------------------------------------------------------------------------------|---------------------------------------------------------------------------------------------|----------------------------------------------------------------------------------------------------|----|------------------------------------------------|
| File Home Share View                                                                                    | App Tools                                                                                   |                                                                                                    |    | ^ (                                            |
| Pin to Quick Copy Paste Access                                                                          | t Move Copy<br>to to to to to to to to to to to to to t                                     | Copen      Select all     Copen      Edit     Copen      Edit     Copen      Edit     Copen      Edit     Copen      Edit     Copen      Edit     Copen      Edit     Copen      Edit     Copen      Edit     Copen      Edit     Copen      Copen     Copen     Copen      Copen      Co |    |                                                |
| Clipboard                                                                                               | Organise New O                                                                              | Open Select                                                                                                    |    |                                                |
| $\leftarrow \rightarrow$ $\checkmark$ $\uparrow$ $\stackrel{]}{\rightarrow}$ This PC $\Rightarrow$ Wine | lows (C) > Program Files (x86) > Netsis > Nox > WSManager                                   |                                                                                                    | σv | ,○ Search WSManager                            |
| Netsis                                                                                                  | Name                                                                                        | Date modified<br>04.06.2021 11:38                                                                                                    |    | Type Application extension                     |
| OneDrive - Logo                                                                                         | NetOpenX.Rest.Client.cml     NetOpenX.Rest.Client.xml     NetOpenX.Rest.Core.ell            | 24.03.2020 10:27<br>24.03.2020 10:28<br>04.05 2021 11:38                                                                                                    |    | XML File                                       |
| 3D Objects                                                                                              | NetOpenX.Rest.Service.WSManager.exe                                                         | 04.06.2021 11:38                                                                                                    |    | Application                                    |
| Desktop                                                                                                 | NetOpenX:Rest.Service:WSManager.exe.config     NetOpenX:Rest.Service:WSManager.exe.manifest | 14.09.2021 14:37<br>04.06.2021 11:38                                                                                                    |    | CONFIG File<br>MANIFEST File                   |
| Downloads                                                                                               | NetOpenX:Rest.Utils.dll NetOpenX50.dll                                                      | 04.06.2021 11:38<br>04.06.2021 11:38                                                                                                    |    | Application extension<br>Application extension |
| Music                                                                                                   | NetOpenX50.dl                                                                               | 02.08.2018 10:05                                                                                                    |    | DLLFile                                        |
| Mideos                                                                                                  | NetOpenX50.sis.manifest                                                                     | 18.05.2021 21:06                                                                                                    |    | MANIFEST File                                  |
| 😂 Windows (C)                                                                                           | Netsis.Framework.Common.dll                                                                 | 24.03.2020 10:28                                                                                                    |    | Application extension                          |
| 47 items 1 item selected 163 KB                                                                         |                                                                                             |                                                                                                    |    | <b></b>                                        |

NetOpenX.Rest.Service.WSManager.exe yönetici olarak çalıştırılır. ERP Servis Ayarları ekranında NetOpenX Rest Manager'daki bilgiler girilir ve bu bilgilerin doğruluğunu Kontrol Et butonuna tıklanarak kontrol edilir. Sistemin başarılı sonucunu vermesi durumunda Kaydet butonuna tıklanarak NavSmartConfig.exe de Bağlantı Ayarları kaydedilebilir.

| Servis Klasörü                                      | C:\Progra      | am Files (x86) | \Netsis\Nox     | (\WS\                       |            |  |
|-----------------------------------------------------|----------------|----------------|-----------------|-----------------------------|------------|--|
| Servis Durumu                                       | Running        |                |                 |                             |            |  |
|                                                     | Başla          | laşlat Durdur  |                 | Servis Durumu               | ınu Göster |  |
| Access Token                                        |                |                | Refres          | h Token                     |            |  |
| Access Token<br>Geçerlilik Süres<br>Varsayılan Thre | ai (dk)<br>aad | 20             | Refres<br>Geçer | h Token<br>Ilik Süresi (dk) | 20         |  |